## **Steps for submission of Ideas on IIC portal** (Screened in IIC National Innovation Contest 2020)

Step 1: Login to IIC account and click on ACTIVITY TAB

|                |                                       | LC201810001 Quarter 1 Score:9.17/25                                                                                       | TITUTE                                                        |                         |                                     |
|----------------|---------------------------------------|----------------------------------------------------------------------------------------------------|---------------------------------------------------------------|-------------------------|-------------------------------------|
|                |                                       |                                                                                                    |                                                               |                         |                                     |
| minated partic | ipants for attending Innovation Ambas | ssador training program for SWRO Zone (26th & 27th Fet<br>Science Education & Rese<br>MIC Driven Activity                 | 2020 at Bangalore- ACS College of Er<br>arch (IISER) Kolkata) | ngineering) and ERO zon | e (óth and 7th March 2020 at Kolka) |
| minated parti  | ipants for attending Innovation Ambas | ssador training program for SWRO Zone (26th & 27th Fet<br>Science Education & Rese<br>MIC Driven Activity<br>IIC Calendar | 2020 at Bangalore- ACS College of Er<br>arch (IISER) Kolkata) | ngineering) and ERO zon | e (6th and 7th March 2020 at K      |

Step 2: click on MIC Driven Activity Tab.

Step 3: Locate IIC National Innovation Contest and click Add to my Calendar.

**Note**: You can download evaluation sheet and activity guideline by clicking on preview.

|            |                                                  | Innovation Ambassador                                                           | - My Council Activ                       | ity Download N                                 | News Corner Reques | t for MIC Logo Annour   | cement Suggestion ← Contact us I       | Help    |
|------------|--------------------------------------------------|---------------------------------------------------------------------------------|------------------------------------------|------------------------------------------------|--------------------|-------------------------|----------------------------------------|---------|
|            |                                                  |                                                                                 | TEST IN                                  | STITUTE                                        |                    |                         |                                        |         |
| nfirm nomi | inated participants for attending Innovat        | IC2018<br>Quarter 1 Sc<br>ion Ambassador training program for SWRO<br>Sc        | 3100 x x x x x x x x x x x x x x x x x x | Reward<br>b 2020 at Banga<br>search (IISER) Ko | Points: 250 @      | gineering) and ERO zone | (óth and 7th March 2020 at Kolkata- Ir | ndian I |
|            | 🗰 IIC Calendar Activity                          | MIC Driven                                                                      | Activity                                 | 1                                              | Self-Driven Activi | ty                      | My Activity Calendar                   |         |
| -          |                                                  |                                                                                 |                                          |                                                |                    |                         |                                        | _       |
|            |                                                  |                                                                                 | MIC Drive                                | n Activity                                     |                    |                         |                                        |         |
|            | Title                                            | Description                                                                     | Quarter                                  | Start Date                                     | End Date           | Activity guide          | Action                                 |         |
|            |                                                  |                                                                                 | MIC Driven Act                           | ivity Quarter I                                |                    |                         |                                        |         |
|            | IIC National Innovation Contest                  | https://mic.gov.in/mic/innovationcontest/                                       | Quarter III,Quarter<br>IV                | 15-02-2020                                     | 28-02-2020         | PREVIEW                 | Add to my calendar                     |         |
|            | Idea Submission in Smart India Hackathon<br>2020 | The top 7 teams (5 teams for Software edition and 2 teams for Hardware edition) | Quarter II,Quarter III                   | 29-11-20 <mark>19</mark>                       | 25-01-2020         | a                       | Remove from My Calendar                |         |

## Step 4: Go to My Activity Calendar tab.

| MHRD'S<br>INNOVATION CELL<br>(GOVERNMENT OF INDIA) | Innovation Ambassador - My Council Ac                                                                                 | tivity Download News Corner Reque                                                             | st for MIC Logo Anr       | nouncement Sugges   | tion <sub>♥</sub> Contact us F |  |  |  |  |  |
|----------------------------------------------------|----------------------------------------------------------------------------------------------------|-----------------------------------------------------------------------------------------------|---------------------------|---------------------|--------------------------------|--|--|--|--|--|
|                                                    | TEST II                                                                                                    | NSTITUTE                                                                                      |                           |                     |                                |  |  |  |  |  |
|                                                    | IC201810001 🜟 🔆 🔆 🔆                                                                                                   |                                                                                               |                           |                     |                                |  |  |  |  |  |
| ominated participants for attending                | Quarter 1 Score:9.17/25<br>g Innovation Ambassador training program for SWRO Zone (26th & 27th<br>Science Education & | Reward Points: 250 @<br>Feb 2020 at Bangalore- ACS College of Er<br>Research (IISER) Kolkata) | ngineering) and ERO z     | one (6th and a Marc | h 2020 at Kolkata- In          |  |  |  |  |  |
| 🛗 IIC Calendar A                                   | ctivity 🛗 MIC Driven Activity                                                                                         | L Self-Driven Activ                                                                           | rity                      | 👤 My Activi         | ty Calendar                    |  |  |  |  |  |
|                                                    | My Activ                                                                                                    | ity Calendar                                                                                  |                           |                     |                                |  |  |  |  |  |
| Title                                              | Description                                                                                                    | Activity Type                                                                                 | Quarter                   | Report              | Download Report                |  |  |  |  |  |
| IIC National Innovation Contest                    | https://mic.gov.in/mic/innovationcontest/                                                                             | MIC driven Activity                                                                           | Quarter<br>III,Quarter IV | Upload Report       | N/A                            |  |  |  |  |  |
|                                                    | My Activ                                                                                                    | rity Quarter III                                                                              | đu .                      | d.                  |                                |  |  |  |  |  |

Step 5: Upload the **report** and click **submit.** 

Note: To save data click submit after adding each idea.

|          |                    |                           |                       | IC201810                    | 001 🤺 ★                                           | **                                   | *                 |                       |           |                 |                |
|----------|--------------------|---------------------------|-----------------------|-----------------------------|---------------------------------------------------|--------------------------------------|-------------------|-----------------------|-----------|-----------------|----------------|
|          |                    |                           |                       | Quarter 1 Scor              | e:9.17/25 🔞                                       | Reward Point                         | s:250 🕡           |                       |           |                 |                |
| n nomina | ted participants f | or attending Innovation A | mbassador training pr | ogram for SWRO Zone (2<br>E | 26th & 27th Feb 2020 a<br>ducation & Research (II | t Bangalore- ACS Co<br>SER) Kolkata) | lege of Engineeri | ng) and ERO zone (6t) | h and 7th | March 2020 at K | olkata- Indian |
|          |                    |                           |                       |                             | ACTIVITY RE                                       | PORT                                 |                   |                       |           |                 |                |
| Progra   | m driven by *      | MIC driven Activity       | Ŧ                     | Program /Activit<br>Name *  | IIC National In                                   | novation Contest                     | ۲                 | Quarter *             | Se        | lect            |                |
| S.no.    | Title of idea      | Team Lead Name            | Team Lead Email       | Team Lead Phone             | Team Lead Gender                                  | Score                                | Theme             |                       |           | Description     |                |
| 1        |                    |                           |                       |                             | Select V                                          |                                      | Select            |                       | ۲         |                 |                |
|          |                    |                           |                       |                             |                                                   |                                      |                   |                       |           |                 |                |
|          |                    |                           |                       |                             |                                                   |                                      |                   |                       |           |                 | Ad             |
|          |                    |                           |                       |                             | Sub                                               | mit Back                             |                   |                       |           |                 |                |